## **MANUAL PENGGUNA : FASILITATOR**

## LAMAN WEB PENILAIAN PBL ONLINE

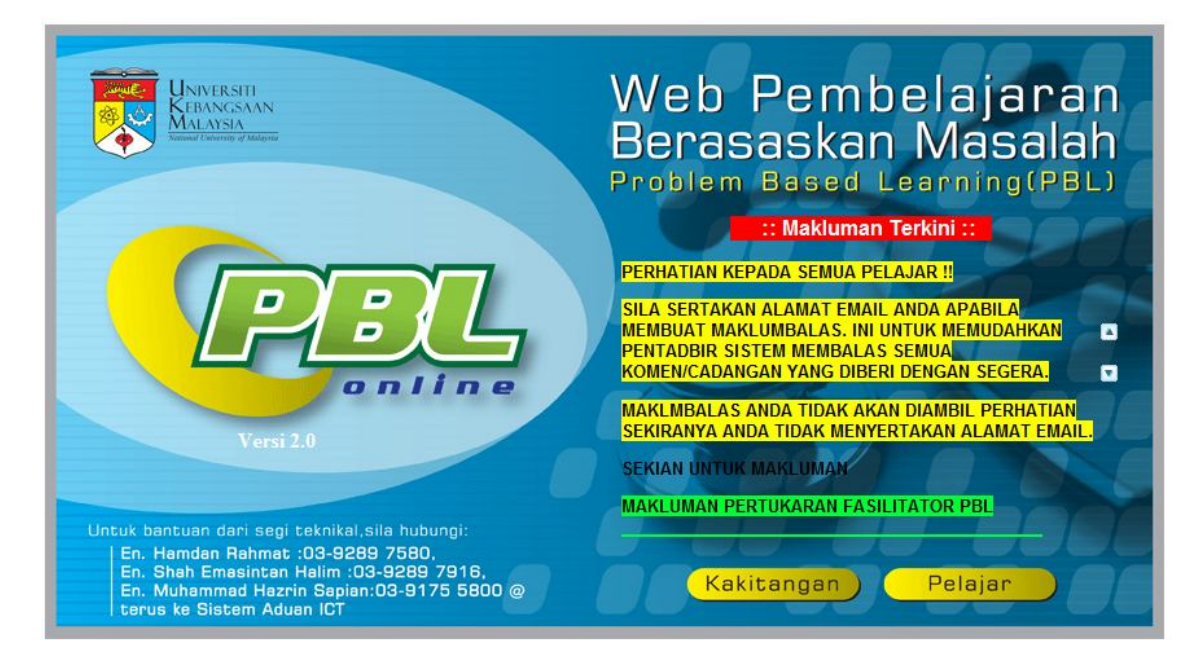

Ini adalah muka hadapan laman web

# Cara Penggunaan Sistem

| Web Pembelajaran<br>Berasaskan Masalah<br>Problem Besed Learning(PBL) |
|-----------------------------------------------------------------------|
| SILA PILIH KATEGORI :                                                 |
| Ketua Modul                                                           |
| Fasilitator                                                           |
| Ketua Jabatan                                                         |
| Pentadbir Sistem                                                      |
|                                                                       |
| muka depan                                                            |

1. Sila klik imej kakitangan untuk mendapatkan skrin di bawah.Seterusnya pilih kategori .

2. Skrin seperti rajah 2 akan dipaparkan.Sila masukkan ukmper dan katalaluan seperti ewarga.

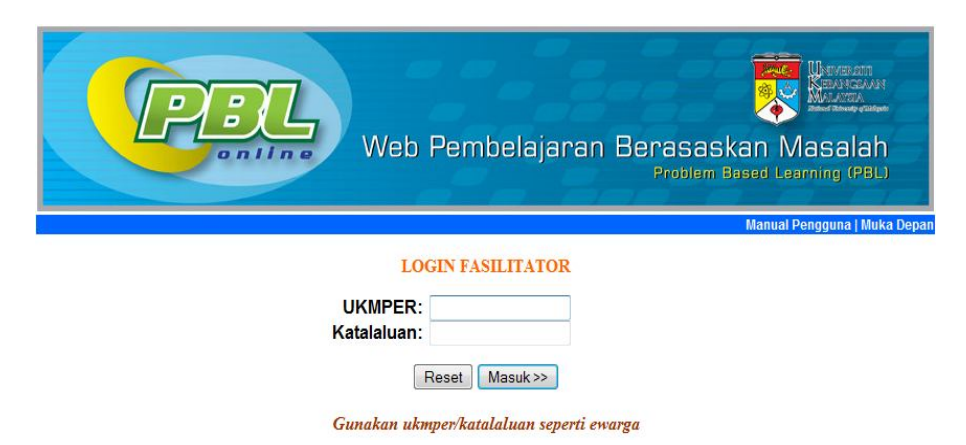

Rajah 2

3. Skrin Menu seperti Rajah 3 akan dipaparkan

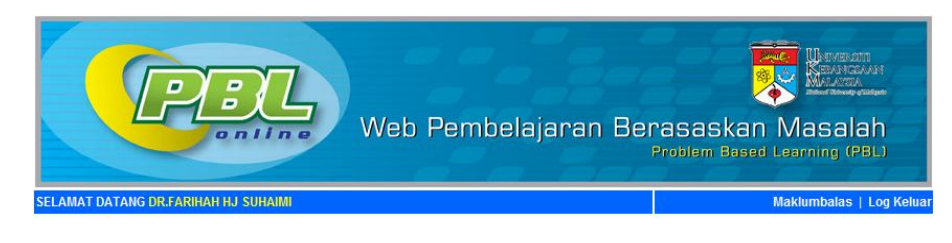

#### MENU FASILITATOR

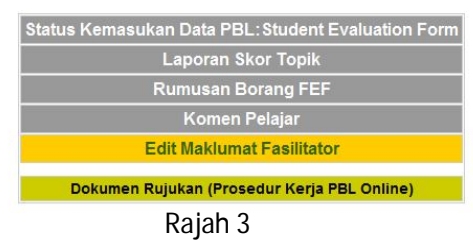

### 3.1. Status Kemasukan Data PBL:Student Evaluation Form

3.1.1. Modul ini adalah untuk melihat status kemasukan rekod borang Student Evaluation Form. Sila klik **Status Kemasukan Data PBL:Student Evaluation Form** untuk mendapat skrin seperti Rajah 3.1.1a.Sila pilih tahun dan sem ,kemudian klik butang Capai. Skrin seprti rajah 3.1.1b akan dipaparkan.Tahun dan sem adalah mengikut sesi semasa.

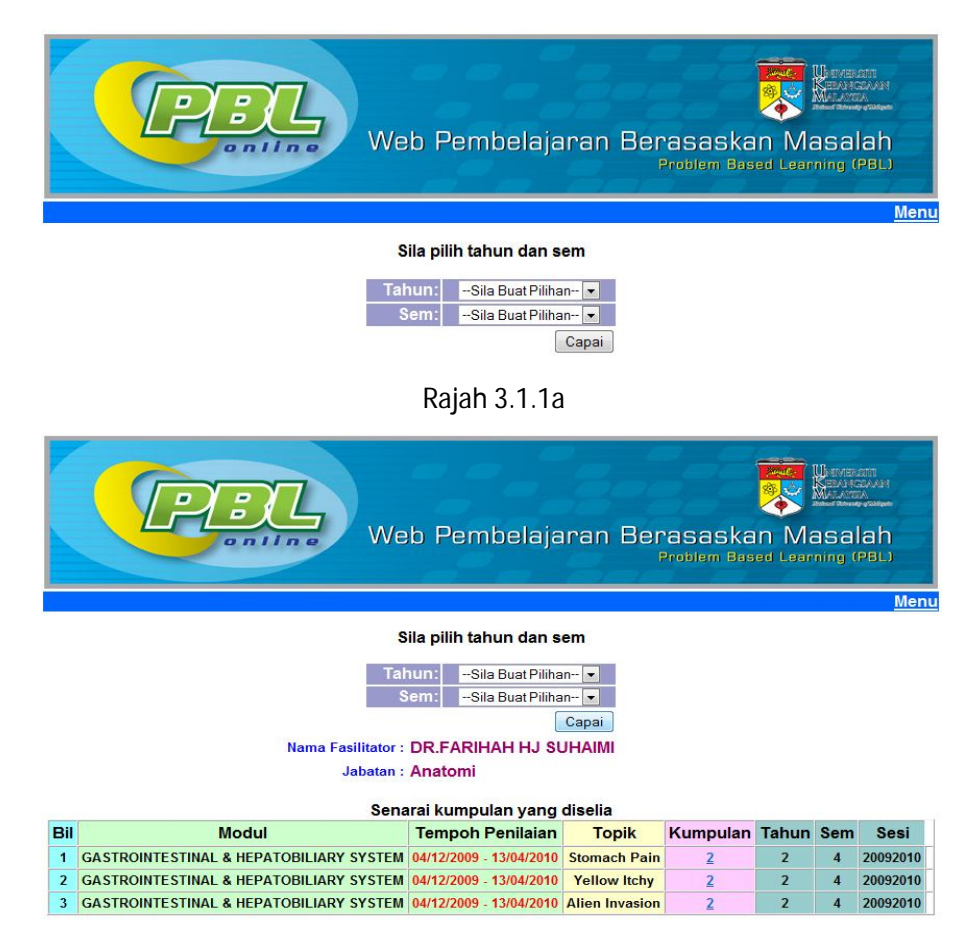

Rajah 3.1.1b

3.1.2. Sila klik pada nombor kumpulan untuk melihat status kemasukan borang. Skrin seperti Rajah 3.1.2a akan dipaparkan. Skrin ini akan memaparkan senarai pelajar dan status .

|     | Web Pembelajaran Berasaskan Masalah<br>Problem Based Learning (PBL)<br>Mem Utama<br>Mama fasilitator :DR.FARIHAH HJ SUHAIMI<br>Modul:GASTROINTESTINAL & HEPATOBILIARY SYSTEM<br>Kump : 2 Tahun:2<br>SENAPAL NAMA PELAJAP |         |                                |                       |                            |  |  |  |
|-----|----------------------------------------------------------------------------------------------------|---------|--------------------------------|-----------------------|----------------------------|--|--|--|
| Bil | Gambar                                                                                                    | Matrik  | Nama                           | Status Kemasukan Data | Tindakan/ Status Kehadiran |  |  |  |
| 1   | Q                                                                                                    | A120826 | AHMAD ISMAIL BIN ROSLAN        | selesai               | <u>Edit / Hadir</u>        |  |  |  |
| 2   | R                                                                                                    | A121656 | TAN CHUN YEAL                  | selesai               | <u>Edit / Hadir</u>        |  |  |  |
| 3   |                                                                                                    | A121717 | MUHAMMAD HAZIQ B MOHD ZAINUDIN | selesai               | <u>Edit / Hadir</u>        |  |  |  |
| 4   |                                                                                                    | A121732 | ZATIL ZAHIDAH BT MOHD SHARANI  | selesai               | <u>Edit / Hadir</u>        |  |  |  |
|     |                                                                                                    |         |                                |                       |                            |  |  |  |

Rajah 3.1.2a

3.1.3. Untuk mendapat skrin seperti rajah 3.1.3a, sila klik pada **belum.** Untuk mengedit borang yang telah di isi, sila klik pada **Edit /Hadir.** 

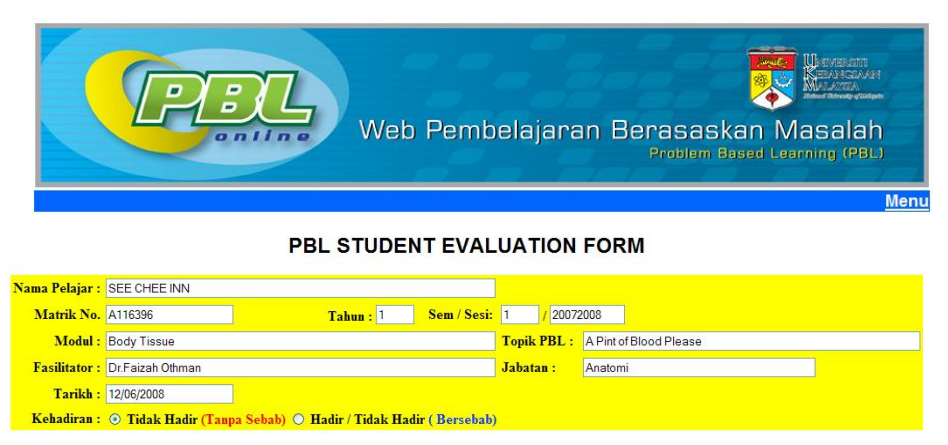

Reset Capai

Rajah 3.1.3a

# 3.1.4. Jika **Tidak Hadir(Tanpa Sebab)** dipilih, skrin seperti rajah 3.1.4a akan dipaparkan.

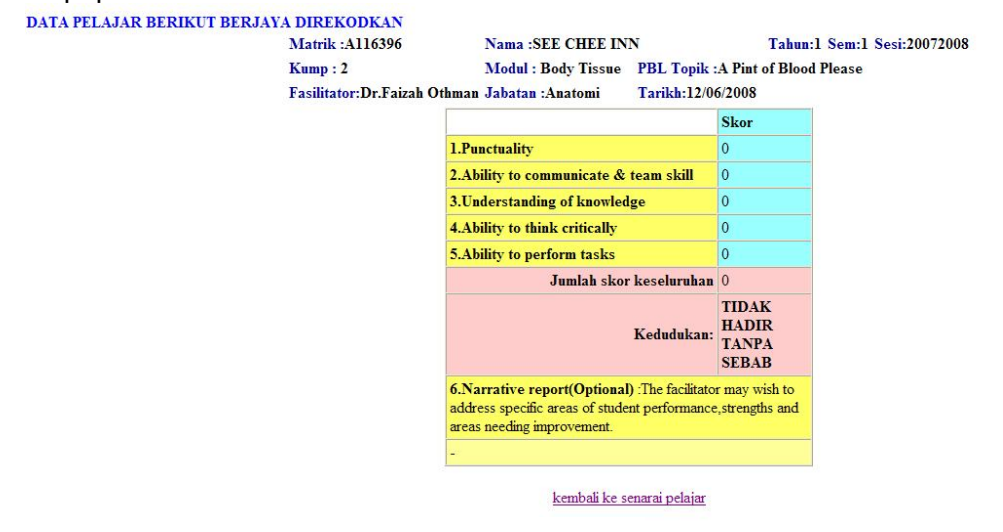

Rajah 3.1.4a

3.1.5. Skrin borang seperti rajah 3.1.5a akan dipaparkan jika **Hadir/Tidak Hadir** (Bersebab) dipilih.

|                                                                                                    | Date : 12/06/2008             |
|----------------------------------------------------------------------------------------------------|-------------------------------|
| Matrie: A116599 Name: LIM DWEE WEE                                                                       | Year: 1 Sem: 1 Sesi: 20072008 |
| PBL Group: 2 Module : Body Tissue PBL Topic :                                                            | A Pint of Blood Please        |
| Facilitator : Dr.Faizah Othman Department : Anat                                                         | omi                           |
| PUNCTUALITY                                                                                              |                               |
| 1.Absent with no reasons/without good reasons                                                            |                               |
| O 2.Frequently late(more than 10 minutes after scheduled starting time)without good reason(more that     | an 50%)                       |
| ○ 3.Absent with reasons.                                                                                 |                               |
| O 4.Absent/late( more than 10 minutes after scheduled starting time) with good reason(less than 50%      | )                             |
| ○ 5.Present and punctual at all time                                                                     |                               |
| Please state reason :                                                                                    |                               |
| ABILITY TO COMMUNICATE & TEAM SKILLS                                                                     |                               |
| 1.Minimal ability to communicate or answers on prompting                                                 |                               |
| O 2.Ocassionally answers questions or dominating but inappropriate                                       |                               |
| O 3.Answers most questions satisfactorily, introduce good infomation and relevant discussion             |                               |
| 4.Volunteers information(inclusive as in 3) and communicate with peers                                   |                               |
| 5.As in 4 and stimulate peers into questioning and dicussion and able to guide the group(in information) | tion seeking and teamwork)    |
| UNDERSTANDING OF KNOWLEDGE                                                                               |                               |
| 1.Minimal contribution of knowledge                                                                      |                               |
| 2.Some understanding of knowledge at recall level only                                                   |                               |
| 3.Understanding of knowledge                                                                             |                               |
| 4.Ability to analyse the knowledge and some understanding of interpretive skills                         |                               |
| $\bigcirc$ 5.Full understanding of knowledge and has the ability to apply them to the problem            |                               |
| ABILITY TO THINK CRITICALLY                                                                              |                               |
| 1.Not able to reason out the learning issues at all                                                      |                               |
| 0 2.Minimal ability to reason                                                                            |                               |

#### **PBL: STUDENT EVALUATION FORM**

Rajah 3.1.5a

Setelah mengisi borang, klik butang Submit. Anda akan melihat skrin seperti rajah 3.1.5b.

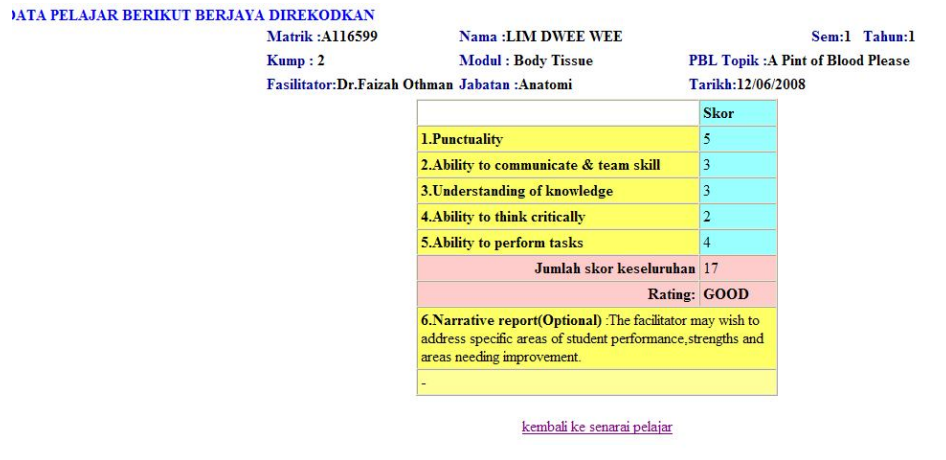

Rajah 3.1.5b

# 3.2. Laporan Skor Topik

3.2.1. Modul ini adalah untuk melihat skor yang diperolehi oleh pelajar. Sila klik Laporan **Skor Topik** pada menu untuk mendapat skrin seperti rajah 3.2.1a. Sila pilih tahun dan sem, kemudian klik butang Capai. Tahun dan sem adalah berdasarkan sesi semasa. Skrin seperti rajah 3.2.1b akan dipaparkan.

| Web Pembelajaran Berasaskan Masalah<br>Problem Based Learning (PBL) |
|---------------------------------------------------------------------|
| Menu                                                                |
| Sila pilih tahun dan sem                                            |
| Tahun: -Sila Buat Plilihan-   Sem: -Sila Buat Plilihan-             |
| Capai                                                               |

Rajah 3.2.1a

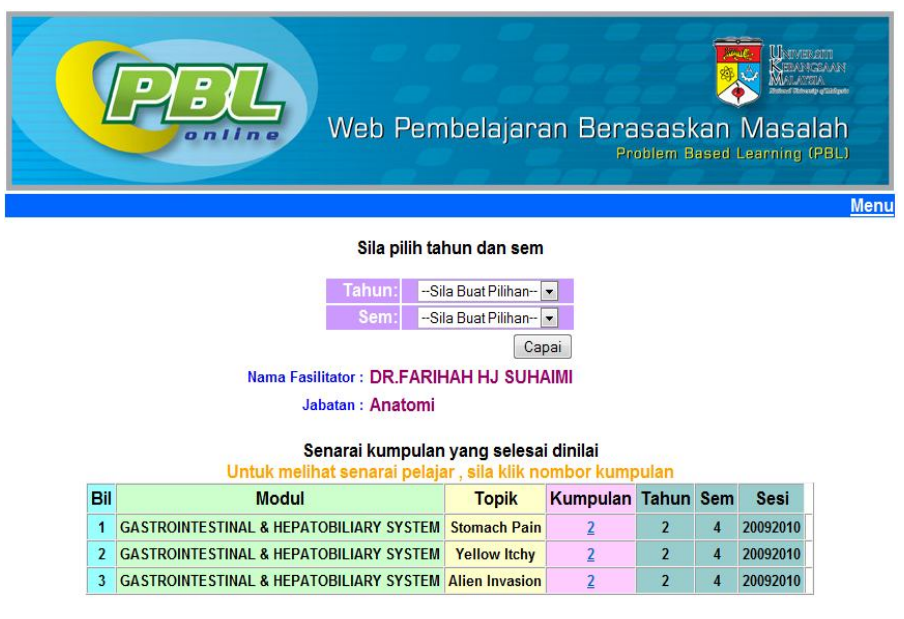

Rajah 3.2.1b

3.2.2. Untuk melihat laporan skor, sila klik nombor kumpulan. Skrin seperti rajah 3.2.2a akan dipaparkan.

| Na  | ama fasi | Web Pembela<br>Web Pembela     | ajar<br>ARY S | an Ber<br>P<br>Ja<br>System T | asaska<br>roblem Bar<br>abatan:Al<br>opik :Stol | an Masa<br>an Masa<br>katomi<br>mach Pain |
|-----|----------|--------------------------------|---------------|-------------------------------|-------------------------------------------------|-------------------------------------------|
|     |          | Kump : 2 Tahun: 2 Sem          | 4             | S                             | esi:20092                                       | 2010                                      |
|     |          | SENARAI NAMA P                 | ELAJ          | AR                            |                                                 |                                           |
| Bil | Matrik   | Nama                           | Skor          | <b>Kedudukan</b>              | Skor<br>(Selfscore)                             | Kedudukan                                 |
| 1   | A121656  | TAN CHUN YEAL                  | 19            | GOOD                          | 19                                              | GOOD                                      |
| 2   | A121717  | MUHAMMAD HAZIQ B MOHD ZAINUDIN | 17            | GOOD                          | 0                                               |                                           |
| 3   | A121777  | ONG KAH KEAT                   | 17            | GOOD                          | 21                                              | EXCELLENT                                 |
| 4   | A121834  | TANG PUI LING                  | 17            | GOOD                          | 17                                              | GOOD                                      |
| 5   | A121893  | ADEEBA BINTI ABD RAHMAN        | 17            | GOOD                          | 19                                              | GOOD                                      |
| 6   | A121898  | FOO SZE YING                   | 17            | GOOD                          | 19                                              | GOOD                                      |
| 7   | A121922  | KHOR SIEW LING                 | 17            | GOOD                          | 18                                              | GOOD                                      |
| 8   | A121732  | ZATIL ZAHIDAH BT MOHD SHARANI  | 17            | GOOD                          | 0                                               |                                           |
| 9   | A122271  | SITI NUR AFNIAR BINTI OTHMAN   | 17            | GOOD                          | 17                                              | GOOD                                      |
|     |          |                                |               |                               |                                                 |                                           |

Rajah 3.2.2a

## 3.3. Rumusan Borang FEF

3.3.1. Modul ini adalah untuk rumusan penilaian yang dibuat oleh pelajar terhadap fasilitator. Sila klik **Rumusan Borang FEF** pada menu untuk mendapat skrin seperti rajah 3.3.1a. Sila pilih tahun dan sem,seterusnya klik butang Capai.Maklumat yang dipaparkan pada skrin seperti rajah 3.3.1b adalah berdasarkan sesi semasa.

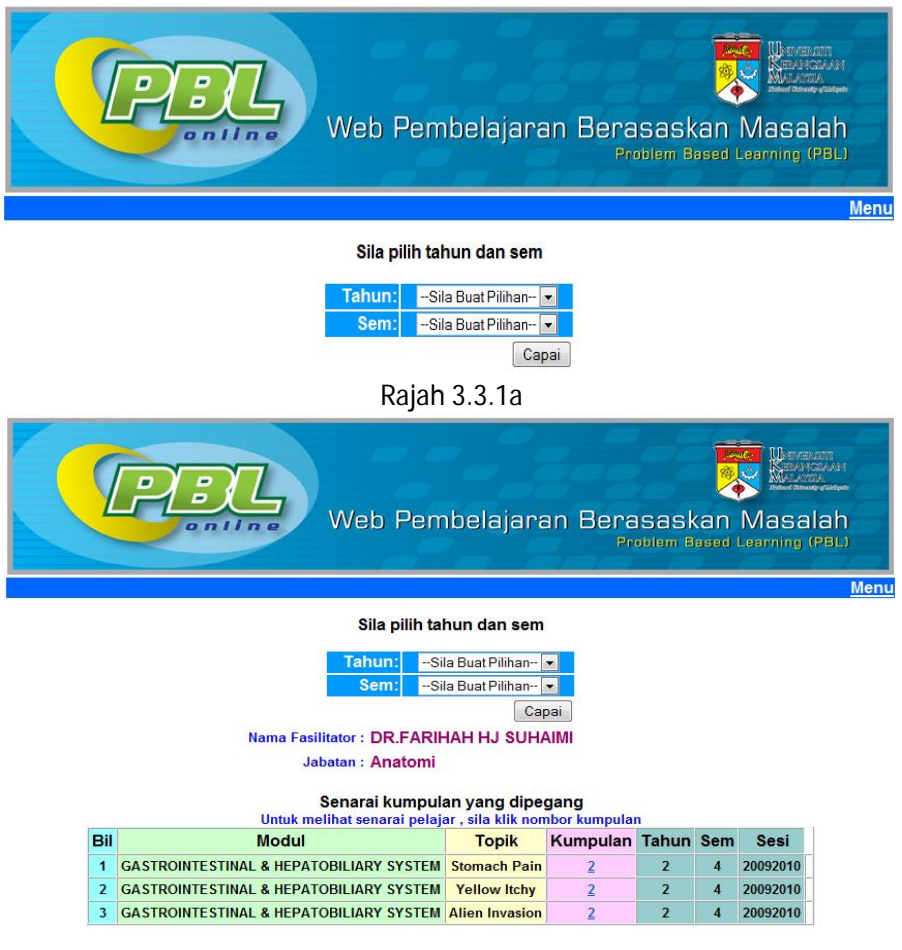

Rajah 3.3.1b

3.3.2. Untuk melihat rumusan penilaian, sila klik pada nombor kumpulan. Skrin seperti rajah 3.3.2a akan dipaparkan.

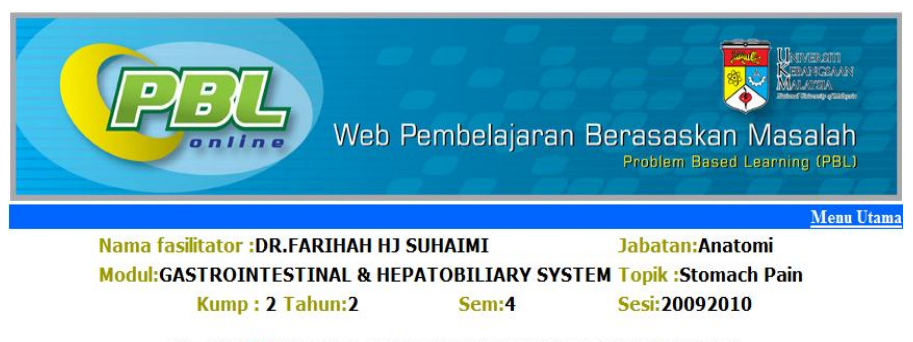

SERAMAI 7 ORANG PELAJAR TELAH MENILAI ANDA UNTUK TOPIK INI

| RUMUSAN PENILAIAN FASILITATOK                                                                      | _ | _ |   |   | _ | _     |
|----------------------------------------------------------------------------------------------------|---|---|---|---|---|-------|
| 1 (Strongly Disagree ) - 5 ( Strongly Agree)                                                       | 1 | 2 | 3 | 4 | 5 | Jumla |
| .Knowledge of Process:                                                                             | _ |   |   |   | _ |       |
| Understand the PBL process                                                                         | 0 | 0 | 0 | 3 | 4 | 7     |
| • Understand what students can learn in the time available                                         | 0 | 0 | 0 | 3 | 4 | 7     |
| Attitudes                                                                                          |   |   |   |   | _ |       |
| Shows interest in a students and their learning                                                    | 0 | 0 | 0 | 2 | 5 | 7     |
| Attends sessions as planned                                                                        | 0 | 0 | 0 | 3 | 4 | 7     |
| Provides feedback                                                                                  | 0 | 0 | 0 | 2 | 5 | 7     |
| Skill                                                                                              |   |   |   |   |   |       |
| Perform introductions and establish the general objectives of the PBL session(climate setting) for | 0 | 0 | 0 | 3 | 1 | 7     |

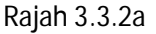

# 3.4. Komen Pelajar

3.4.1. Modul ini memaparkan komen-komen yang dibuat oleh pelajar terhadap fasilitator secara bertulis. Sila klik **Komen Pelajar** untuk mendapat skrin seperti rajah 3.4.1a. Sila pilih tahun dan sem,seterusnya klik butang Capai. Maklumat yang dipaparkan pada skrin seperti rajah 3.4.1b adalah berdasarkan sesi semasa.

# Sistem Penilaian PBL Online

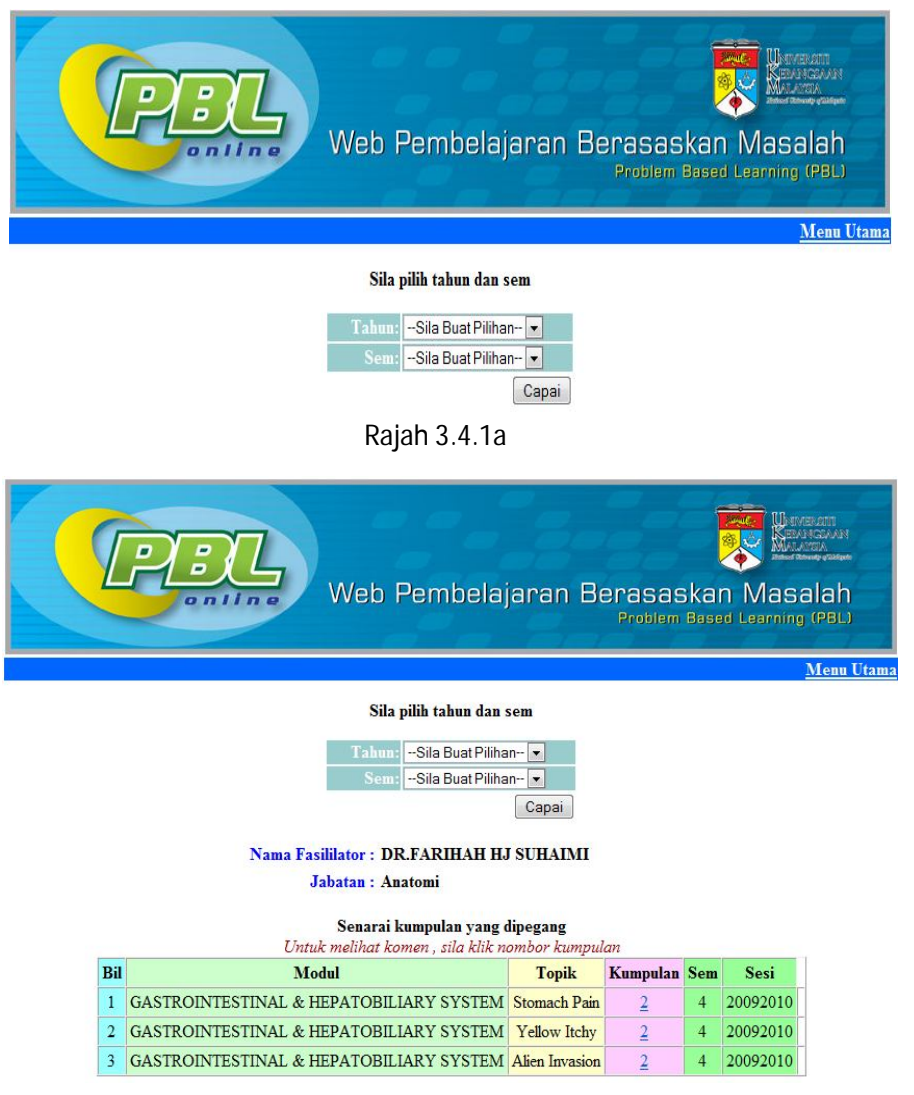

Rajah 3.4.1b

3.4.2. Sila klik pada nombor kumpulan untuk mendapatkan paparan skrin seperti rajah 3.4.2a. Skrin berikut memaparkan senarai komen yang ditulis oleh pelajar.

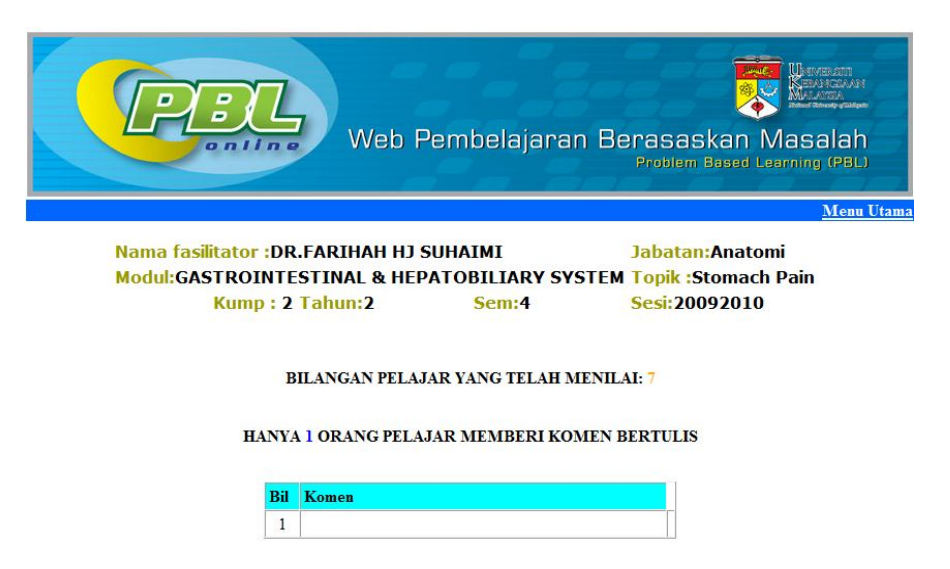

Rajah 3.4.2a